# **BLSA2 Solaris2 Instruction and Reference Guide Addendum**

## Features Added with Update Ver. 4.00

## Utility Stitches and Character/ Decorative Stitches

## ■ Flip Guidelines

Touch া to flip the main guideline position on the center needle position.

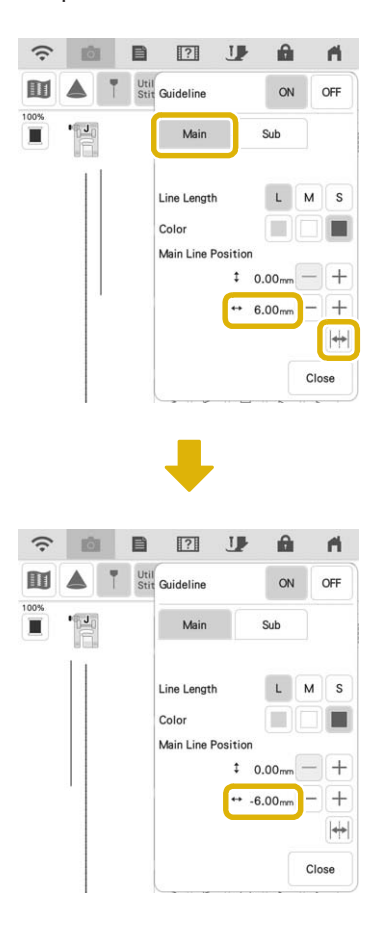

## Embroidery

### Embroidery Frame

The optional magnetic frame can be used. For details on the magnetic frame, contact your authorized Baby Lock retailer.

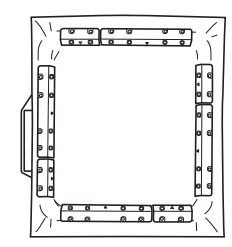

 $254 \text{ mm} \times 254 \text{ mm}$  (10 inches  $\times 10 \text{ inches}$ )

## ■ Thread Tension Setting

If the thread tension is changed from the default setting, the new setting will remain after turning the machine off and on. This new setting will apply to any selected design.

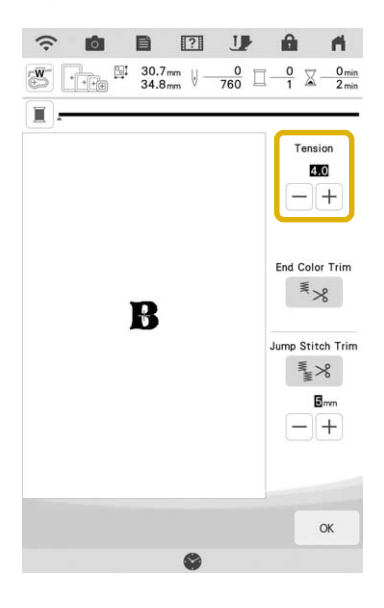

### Messages for Connecting Patterns Using the Camera

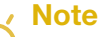

• For details on the procedure, refer to "USING THE CAMERA TO CONNECT PATTERNS" in the machine's Instruction and Reference Guide (Embroidery).

After the two embroidery positioning stickers have been detected, the messages show the distance between the embroidery positioning stickers for reference.

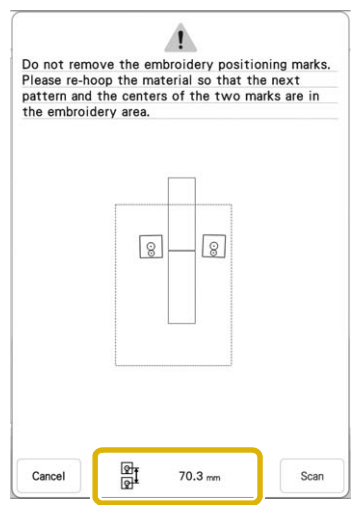

In order to cleanly connect the patterns, make sure that the distance between the embroidery positioning stickers (distance between the centers of the large circles) is the same before and after rehooping the fabric. If the distance is not the same, the fabric may not be taut. At this time, do not correct the distance by moving a sticker.

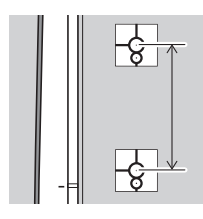

## **IQ** Designer

### Stamp Labels

A number is displayed in the upper left of the stamps.

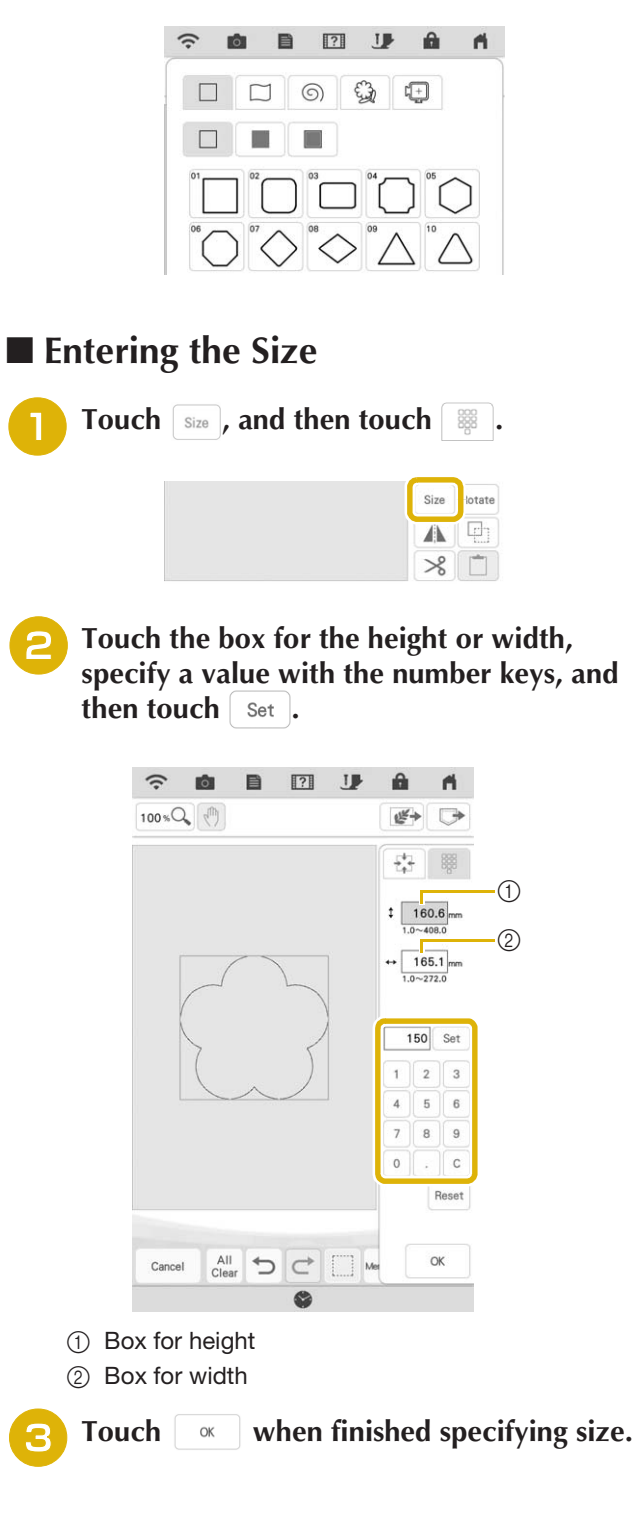

## **Other Functions**

#### Resetting machine

If necessary, all saved data, customized settings and network information in the machine can be erased.

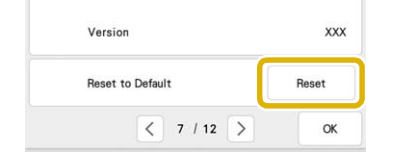

#### Update Procedure Using Wireless LAN Connection

If the machine is connected to a wireless network with a strong, reliable connection, update files can be downloaded directly to the machine using this network.

For details on the wireless LAN connection, refer to "WIRELESS NETWORK CONNECTION FUNCTIONS" in the machine's Instruction and Reference Guide (Sewing).

#### 🔊 Memo

 The machine periodically checks if there is a new update file on the server. When there is a new update file, the wireless LAN key is displayed as

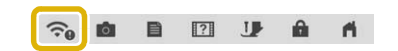

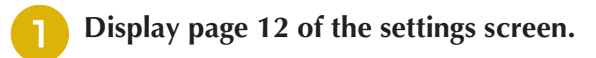

Touch Start

The machine starts to download the update file, if there is a new update file on server.

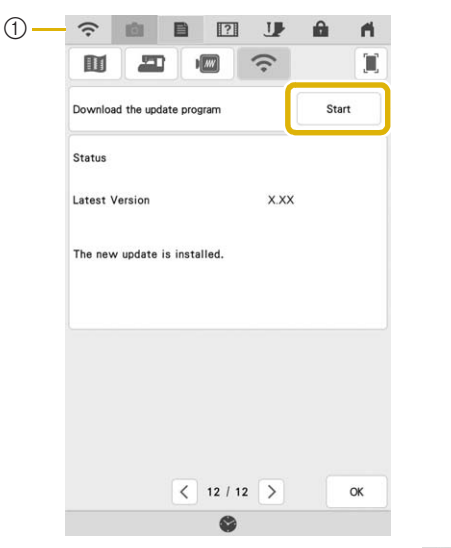

① When the wireless LAN key appears as

touching start causes the machine to check if there is a new update file. If there is a new file, downloading begins.

✓ Note

- Do not turn off the machine during the download.
  - Touch Pause to pause the download. To restart, touch Resume .
- 3 When downloading is finished, turn off the machine, then hold down the "Automatic Threading" button while turning on the machine.

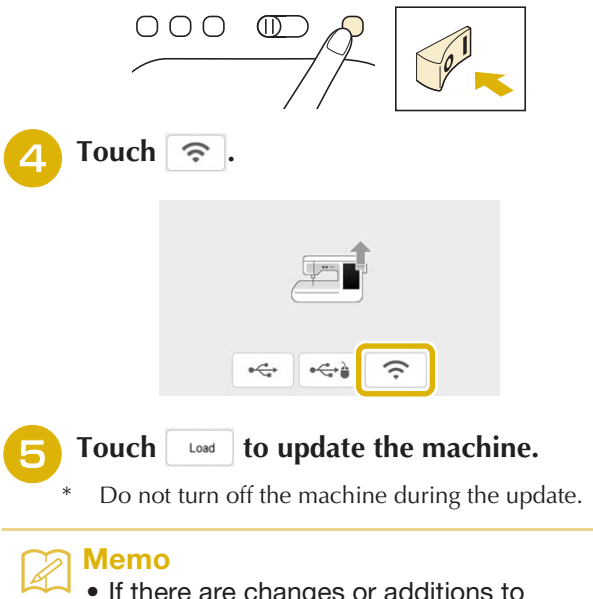

• If there are changes or additions to functions, manuals available on the machine may be updated.

#### Others

"KIT III" has been added to the settings screen. The keys or tabs of some stitch patterns or embroidery patterns may appear in light gray and not be available. In order to activate the "KIT", an optional Upgrade KIT must be purchased.

| (A       | If yo<br>and<br>pres | want t<br>s [CER<br>KIT I | e purchas<br>to certify<br>TIFICATI | ed ar<br>you<br>ON] I | upgrac<br>sewin<br>key.                                            | le kit<br>g mad | chine,     |       |
|----------|----------------------|---------------------------|-------------------------------------|-----------------------|--------------------------------------------------------------------|-----------------|------------|-------|
|          |                      |                           |                                     |                       |                                                                    |                 | Certific   | ation |
| IJ       |                      | T                         | Utility<br>Stitch                   |                       | Character<br>Decorative<br>Stitch                                  |                 |            |       |
| 00%      | •                    |                           | 1-01<br>XX                          | Straig                | 5<br>S<br>S<br>S<br>S<br>S<br>S<br>S<br>S<br>S<br>S<br>S<br>S<br>S | Q<br>           | )<br>S<br> | Kit3  |
| 1<br>Exc | lusives              | 2<br>49<br>14 14          | Če                                  | 3                     | <b>A</b> /                                                         | Ŋ               | 4Ă         | A     |
| ۶Ľ       |                      | 6                         | 22                                  | 7<br>Ki               | 13                                                                 |                 | 8<br>Kit3  |       |
| Q        | 12                   | C<br>Kit1                 | Kit3                                |                       |                                                                    |                 |            | 7     |